## Túra létrehozás folyamata

A GeoGo adatbázisába regisztrációt követően bárki feltöltheti saját útvonalát. Azonban az útvonal csak adminisztrátori engedélyezést és publikálást követően fog megjelenni a GeoGo felhasználói számára az útvonalak listájában és térkép nézetben. Lehetőség van Rejtett láthatóságú útvonalak létrehozására is. Az ilyen útvonalak publikálást követően sem lesznek láthatóak a GeoGo felhasználói számára.

A következő lépéseken kell végig menni ahhoz, hogy egy útvonal kikerüljön a GeoGo oldalra

- 1) A Felhasználó létrehozza az útvonalat annak alapadatai megadásával (Profil menü/Saját túrák/Új útvonal létrehozása ikon)
- A Felhasználó feltölti az útvonalhoz tartozó gpx fájlt, ami az ellenőrzőpontokat is tartalmazza. (Túra adatlapján Dokumentumok menü)
- 3) Az adminisztrátor ellenőrzi az alap adatokat és a gpx fájl alapján létrehozza az ellenőrzőpontokat. Majd ezt követően (ha minden adat megfelelően lett megadva) engedélyezi az útvonalat.
- 4) Engedélyezést követően az útvonal még nem jelenik meg a GeoGo túralistában. Ekkor kell az útvonalat teszteli. A tesztelés a túra adatlapjáról a "Teljesítés tesztelése" menüpontot választva indítható. Publikáláshoz legalább egy sikeres teszt teljesítés szükséges.
- 5) Sikeres tesztelést követően az adminisztrátor publikált állapotúra állítja a túrát. Ekkor válik elérhetővé bárki számára a túra teljesítése. Publikálást követően a Felhasználó a túra adatainak már csak szűk körét módosíthatja.

## Az útvonal alapadatai, és azok értelmezése

- <u>TÚRA NEVE</u>: Ezzel a névvel fog megjelenni az útvonal a túrák listájában
- <u>TELJESÍTÉS MÓDJA</u>: A javasolt teljesítési módot határozza meg. Valamint hatással van az útvonalhoz tartozó GeoGo pontszám számítására.

Lehetséges értékei:

- Gyalogos/Futó
- Kerékpáros
- <u>IGAZOLÁS MÓDJA</u>: Azt határozza meg, hogy a túra ellenőrzőpontjainak érintése milyen módon igazolható. Lehetséges értékei:
  - GPS pozíció: a telefon GPS-e segítségével történik az igazolás
  - Kvíz: egy kvíz kérdést kell megválaszolni. Ezen opció választása esetén az ellenőrzőpontokhoz meg kell adni egy-egy kvíz kérdést. Ezzel kapcsolatban külön egyeztetés szükséges az adminisztrátorral.
  - QR kód: be kell olvasni egy QR kódot az ellenőrzőponton. Ezen opció választása esetén az ellenőrzőpontokon ki kell helyezni QR kódokat, valamint az ellenőrzőpontokhoz hozzá kell rendelni a QR kód "tartalmát". Ezzel kapcsolatban külön egyeztetés szükséges az adminisztrátorral.
  - Bármelyik: a fentiek közül bármelyik megoldás használható.
- <u>DÍJAZÁS</u>: Sikeres teljesítés esetén igényelhető díjazást határozza meg. Lehetséges értékei:
  - Kitűző
  - Jelvény
  - Érem
  - Kupa
  - Egyéb
  - Nincs
- <u>RÉGIÓ</u>: Azt jelzi, hogy az útvonal (nagyobb része) mely régióban halad.
- <u>TÍPUS</u>: A túra útvonalvezetését határozza meg. Lehetséges értékei:
  - Érintőpontos: Az ellenőrzőpontok tetszőleges útvonalon és sorrendben kereshetők fel

- Vonalas: Az ellenőrzőpontokat adott útvonalat követve kell bejárni, ahol a rajt és cél nem esik egybe.
- Körtúra: Az ellenőrzőpontokat adott útvonalat követve kell bejárni, a rajt és cél egybeesik.
- <u>FIX A KEZDŐPONT ÉS IRÁNY</u>: Azt határozza meg, hogy elkezdhető-e bármely ellenőrzőponton a teljesítés. Lehetséges értékei:
  - Nem: Ezen opció választása esetén vonalas túra bármely végpontján kezdhető. Körtúra bármely ellenőrzőpontján kezdhető és mindkét irányban teljesíthető.
  - Igen: Ebben az esetben a túra csak a kezdőpontból indulva teljesíthető az ellenőrzőpontok megadott sorrendben történő felkeresésével.
- <u>KATEGÓRIA</u>: Azt határozza meg, hogy kell-e fizetni az útvonal teljesítéséért. Lehetséges értékei:
  - Ingyenes: A túrát bárki szabadon teljesítheti. (Zöld szín jelzi majd a túralistában és térképen)
  - Ingyen teljesíthető: A túrát bárki szabadon teljesítheti. A sikeres teljesítő térítés ellenében díjazást igényelhet. (Kék szín jelzi)
  - Fizetős: Az útvonal csak nevezési díj megfizetése után teljesíthető. Az ilyen útvonalak teljesítéséhez egyedi kód szükséges, amit fizetést követően kap meg a teljesítő. (Sárga szín jelzi)
- <u>LÁTHATÓSÁG</u>: Azt szabályozza, hogy publikálást követően az útvonal megjelenjen a túrák listájában vagy sem. Lehetséges értékei:
  - Nyilvános: A túra megjelenik a listában
  - Rejtett: A túra nem jelenik meg a túralistában. Teljesíteni csak a teljesítés indításához szükséges egyedi link ismeretében lehetséges. A "Rejtett" opció választása esetén megjelenik egy új mező (Ellenőrző kód), ahol meg kell adnunk egy tetszőleges szöveget. Ezt a szöveget kérni fogja a program a rejtett túra teljesítésének indításakor.
- <u>TÁV</u>: Az útvonal hossza km-ben megadva. A táv befolyásolja az automatikusan számított GeoGo pontszámot. Gyalogos/Futó mód esetén 1 km 1 pontnak, Kerékpáros mód esetén 0.6 pontnak felel meg. Törtadatot tizedes pont használatával kell megadni PI: 10.4
- <u>SZINT FEL</u>: A szintemelkedés méterben a megadott irányban történő bejárás esetén. Befolyásolja az automatikusan számított GeoGo pontszámot. Gyalogos/Futó mód esetén 100 m 1 pontnak, Kerékpáros mód esetén 0.6 pontnak felel meg.
- <u>SZINT LE</u>: A szintemelkedés méterben a megadott iránnyal ellentétesen történő bejárás esetén. Körtúra esetén megegyezik a Szint fel értékkel.
- <u>SZINTIDŐ</u>: Az útvonal teljesítésének szintidejét határozza meg órában. Ha valaki szintidőn túl teljesíti az útvonalat, akkor sikertelen lesz a teljesítése. Törtadatot tizedes pont használatával kell megadni PI: 6.5. Ha azt szeretnénk, hogy a teljesítés ideje ne legyen korlátozva, akkor 0-t kell megadni.
- <u>NÉV</u>: A túra létrehozójának neve.
- <u>E-MAIL</u>: A túra létrehozójának e-mail címe, amit a GeoGo automatikusan kitölt és nem módosítható.
- <u>TELEFONSZÁM</u>: A túra létrehozójának telefonszáma
- <u>WEB</u>: A túra saját weboldala. Kitöltése nem kötelező.
- <u>LEÍRÁS</u>: Az útvonal rövid bemutatása.
- <u>ÜZENET</u>: Az itt megadott üzenetet fogja megjeleníteni a program a túra teljesítésének befejezésekor. Pl: "Gratulálunk a túra teljesítéséhez!"

## Tudnivalók a gpx fájl feltöltéséhez:

A gpx fájlt a Dokumentumok menüben lehet feltölteni. Olyan fájlt kell megadni, ami az útpontokat (ellenőrzőpontokat) is tartalmazza. Fontos, hogy az ellenőrzőpontok az útvonal irányának megfelelő sorrendben legyenek megadva.

Körtúra esetén a rajt/cél pontban is legyen ellenőrzőpont elhelyezve. Vonalas túra esetén pedig a kezdő- és végpontban is legyen ellenőrzőpont. Érintőpontos túra esetén elegendő, ha a gpx fájl csak az útpontokat (ellenőrzőpontokat) tartalmazza.

Ellenőrzőpontonként lehetőség van egy sugár megadására, amely azt határozza meg, hogy az adott pont GPS-es igazolás esetén milyen távolságból igazolható. Ennek alapértelmezett értéke 50 méter. Ha az alapértelmezett értéktől el szeretnél térni, jelezd azt az adminisztrátornak.

A Dokumentumok menüben lehetőség van egyéb fájlok (PI: útvonalleírás) feltöltésére is pdf formátumban.

## Egyéb fontos tudnivalók:

Engedélyezést követően a túra menüjében elérhető lesz a "Teljesítés tesztelése" link. Itt lehet indítani a túra teszt teljesítését.

Sikeres tesztelést követően az adminisztrátorok végső ellenőrzést végeznek, majd publikálják az útvonalat. Publikálást követően a Dokumentumok menü már nem lesz elérhető, azaz új dokumentumot feltölteni vagy a gpx fájl módosítani csak az adminisztrátorok közreműködésével lehetséges. Továbbá az alapadatok közül csak a következők lesznek módosíthatók:

- Díjazás
- Fix a kezdőpont és az irány
- Láthatóság
- Szintidő
- Telefonszám
- Web
- Leírás
- Üzenet

Publikálást követően az egyéb adat módosítása csak az adminisztrátorok közreműködésével lehetséges.

Ha az útvonalat publikálást követően mégsem szeretnénk már szerepeltetni a teljesíthető túrák listájában, akkor vissza kell vonni. A visszavonást az adminisztrátor tudja elvégezni. Visszavont túra később újra publikálható szintén adminisztrátori közreműködéssel.